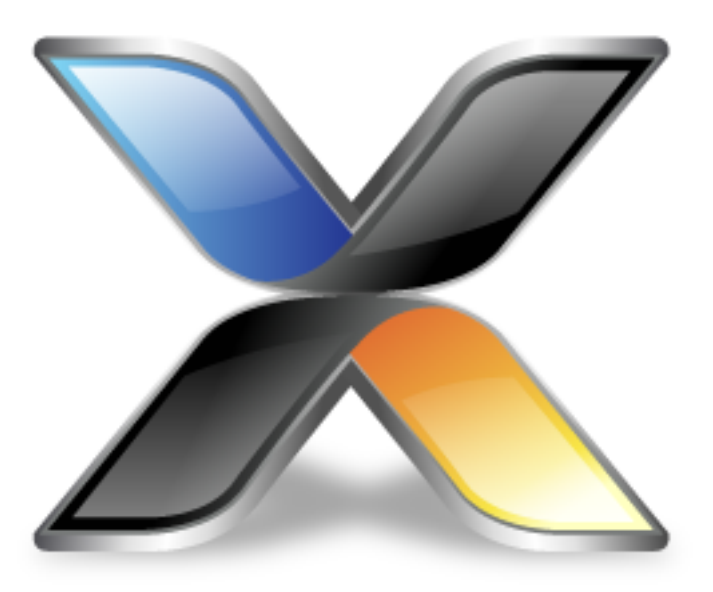

# RP2040 CPU Support Package Guide

Version: 4.2

Copyright 2022 Rowley Associates Limited

RP2040 CPU Support Package Guide

Contents

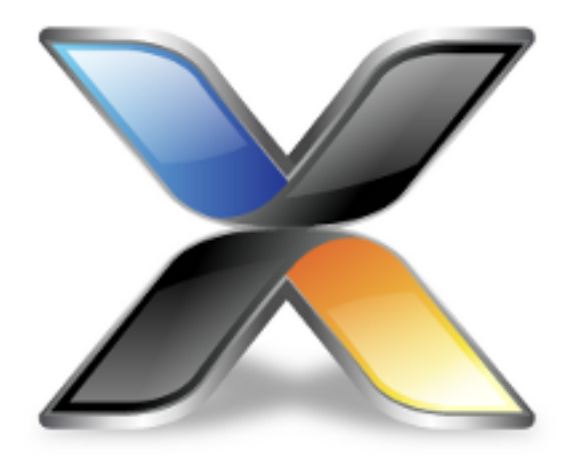

# Contents

| 2040 Support Package            |
|---------------------------------|
| Creating RP2040 Projects        |
| Opening RP2040 Sample Solutions |
| RP2040 Project Properties       |
| RP2040 Project Templates 11     |
| RP2040 Devices                  |
| RP2040_M0_0                     |
| RP2040_M0_1                     |

4

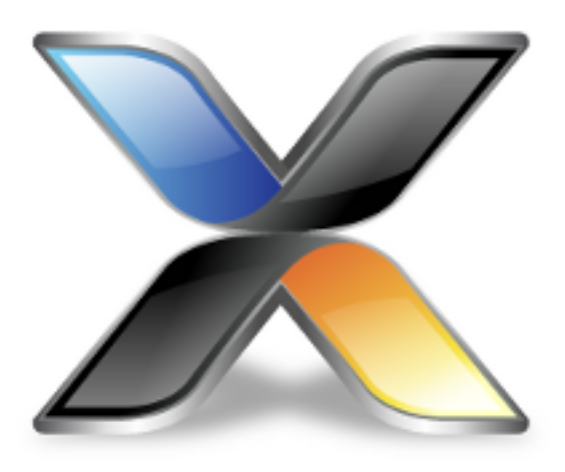

# **RP2040 Support Package**

This guide describes the following features of the RP2040 CPU support package:

How to create RP2040 projects How to open RP2040 sample projects RP2040 specific project properties RP2040 specific project templates Supported RP2040 devices

### **Creating RP2040 Projects**

### Creating an RP2040 C/C++ executable project

To create a new minimal C/C++ executable project:

Select the File > New > New Project menu item. Select the A C/C++ executable for Raspberry Pi Foundation RP2040 project template. Set the required project name and location directory. Click Next. If required, change any of the default project settings. Click Finish to create the project.

#### Creating an RP2040 library project

To create a new library project:

Select the File > New > New Project menu item. Select the A library for Raspberry Pi Foundation RP2040 project template. Set the required project name and location directory. Click Next. If required, change any of the default project settings. Click Finish to create the project.

### Creating an RP2040 externally built executable project

To create a new project that will allow you to debug an existing externally built executable file:

Select the File > New > New Project menu item. Select the An externally built executable for Raspberry Pi Foundation RP2040 project template. Set the required project name and location directory. Click Next. Set the Load File project property to point to the executable file you want to download and debug. If required, change any of the other default project settings. Click Finish to create the project.

#### Creating an RP2040 CrossWorks Tasking Library executable project

To create a new C/C++ executable project configured to use the CrossWorks Tasking Library:

Select the **File > New > New Project** menu item.

Select the A CrossWorks Tasking Library executable for Raspberry Pi Foundation RP2040 project template.

Set the required project name and location directory.

Click **Next**. If required, change any of the other default project settings. Click **Finish** to create the project.

### Creating an RP2040 assembly code only executable project

Please note, this template does not add any C/C++ startup code or libraries and is therefore not suitable for creating projects that include C/C++ code.

To create a new assembly code only executable project without:

Select the File > New > New Project menu item. Select the An assembly code only executable for Raspberry Pi Foundation RP2040 project template. Set the required project name and location directory. Click Next. If required, change any of the other default project settings. Click Finish to create the project.

### **Opening RP2040 Sample Solutions**

### **RP2040 Samples Solution**

This solution contains general sample projects that run on RP2040 devices. To open the RP2040 Samples Solution:

Select the Tools > Show Installed Packages menu item. Select the Raspberry Pi Foundation RP2040 CPU Support Package link. Select the Samples Solutions > RP2040 Samples Solution link.

#### **RP2040 CMSIS-DSP Samples Solution**

This solution contains sample projects that use the CMSIS-DSP library running on RP2040 devices. To open the RP2040 CMSIS-DSP Samples Solution:

Select the Tools > Show Installed Packages menu item. Select the Raspberry Pi Foundation RP2040 CPU Support Package link. Select the Sample Solutions > RP2040 CMSIS-DSP Samples Solution link.

### **RP2040 Project Properties**

Projects creating using the project templates in this support package have the following device specific project properties:

### **Heap Size**

The heap size is set to be 256 bytes when a project is created. The heap size can be modified using the **Heap Size** project property.

### **Section Placement**

You can select the memory configuration you require using the Section Placement project property.

For RP2040 projects, the set of placements are:

Flash - The application runs in internal Flash memory (default).
Flash Vectors In RAM - The application runs in internal Flash memory and exception vectors are copied to RAM memory.
Flash Copy To RAM - The application starts in internal flash and copies itself to run from internal RAM memory.
RAM - The application runs from internal RAM memory only.

### **Stack Sizes**

The main stack size is set to be 256 bytes when a project is created.

The process stack size is set to be 0 bytes when a project is created.

The main and process stack sizes can be modified using the **Main Stack Size** and **Process Stack Size** project properties.

To change the location of the stacks, edit the section placement file and place the *.stack* and *.stack\_process* sections as required.

### **Target Processor**

Once a project has been created you can target different devices by modifying the **Target Processor** project property. See the **RP2040 Devices** section for details on the files, preprocessor definitions and macro definitions used when a device is selected.

### Second Stage Bootloader

The second stage bootloader can be selected using the **Code** > **Build** > **Second Stage Bootloader** project property. The property can be set to one of the following:

Adesto AT25SF128A

Generic 03h ISSI IS25LP080D Winbond W25Q080 (*default*) Winbond W25X10CL None

### **RP2040 Project Templates**

The project template system simplifies the creation of new projects with the IDE, it also system makes it easy to create new projects with a text editor or script. All that needs to be specified is the project name, the support packages that the project is dependent on, the target processor and the source files you want to add to the project. For example, create a file called *example.hzp* with the following contents:

You can also add any other property settings that the project requires such as preprocessor definitions or include paths using the property save name, for example:

#### Available RP2040 project templates

| Template Name  | Template Description                 |
|----------------|--------------------------------------|
| RP2040_ASM_EXE | RP2040 Assembly Code Only Executable |
| RP2040_CTL_EXE | RP2040 CTL Executable                |
| RP2040_EXE     | RP2040 C/C++ Executable              |
| RP2040_EXT_EXE | RP2040 Externally Built Executable   |
| RP2040_LIB     | RP2040 Library                       |

### **RP2040 Devices**

This package supports the following RP2040 devices:

RP2040\_M0\_0 RP2040\_M0\_1

## RP2040\_M0\_0

| Device Details                                                       |                                                               |  |
|----------------------------------------------------------------------|---------------------------------------------------------------|--|
| CMSIS Header File                                                    | \$(TargetsDir)/RP2040/CMSIS/Device/Include/RP2040.h           |  |
| CMSIS Include Path                                                   | \$(TargetsDir)/RP2040/CMSIS/Device/Include                    |  |
| CMSIS System File                                                    | \$(TargetsDir)/RP2040/CMSIS/Device/Source/<br>system_RP2040.c |  |
| Family                                                               | RP2040                                                        |  |
| Loader File                                                          | \$(TargetsDir)/RP2040/Loader/RP2040_Loader.elf                |  |
| Memory Map File                                                      | \$(TargetsDir)/RP2040/XML/<br>RP2040_M0_0_MemoryMap.xml       |  |
| Register Definition File                                             | \$(TargetsDir)/RP2040/XML/rp2040_Registers.xml                |  |
| Vectors File                                                         | \$(TargetsDir)/RP2040/Source/rp2040_Vectors.s                 |  |
| Preprocessor Definitions                                             |                                                               |  |
| ARM_MATH_CM0PLUS                                                     |                                                               |  |
| RP2040_M0_0                                                          |                                                               |  |
| RP2040_FAMILY                                                        |                                                               |  |
| Memory Segments                                                      |                                                               |  |
| FLASH                                                                | 0x1000000 - 0x10FFFFF                                         |  |
| RAM                                                                  | 0x20000000 - 0x20041FFF                                       |  |
| Project Macros                                                       |                                                               |  |
| DeviceIncludePath=\$(TargetsDir)/RP2040/CMSIS/Device/Include         |                                                               |  |
| DeviceHeaderFile=\$(TargetsDir)/RP2040/CMSIS/Device/Include/RP2040.h |                                                               |  |

DeviceLoaderFile=\$(TargetsDir)/RP2040/Loader/RP2040\_Loader.elf

DeviceRegisterDefinitionFile=\$(TargetsDir)/RP2040/XML/rp2040\_Registers.xml

DeviceSystemFile=\$(TargetsDir)/RP2040/CMSIS/Device/Source/system\_RP2040.c

DeviceVectorsFile=\$(TargetsDir)/RP2040/Source/rp2040\_Vectors.s

DeviceFamily=RP2040

## RP2040\_M0\_1

| Device Details                                                                   |                                                               |  |
|----------------------------------------------------------------------------------|---------------------------------------------------------------|--|
| CMSIS Header File                                                                | \$(TargetsDir)/RP2040/CMSIS/Device/Include/RP2040.h           |  |
| CMSIS Include Path                                                               | \$(TargetsDir)/RP2040/CMSIS/Device/Include                    |  |
| CMSIS System File                                                                | \$(TargetsDir)/RP2040/CMSIS/Device/Source/<br>system_RP2040.c |  |
| Family                                                                           | RP2040                                                        |  |
| Loader File                                                                      | \$(TargetsDir)/RP2040/Loader/RP2040_Loader.elf                |  |
| Memory Map File                                                                  | \$(TargetsDir)/RP2040/XML/<br>RP2040_M0_1_MemoryMap.xml       |  |
| Register Definition File                                                         | \$(TargetsDir)/RP2040/XML/rp2040_Registers.xml                |  |
| Vectors File                                                                     | \$(TargetsDir)/RP2040/Source/rp2040_Vectors.s                 |  |
| Preprocessor Definitions                                                         |                                                               |  |
| ARM_MATH_CMOPLUS                                                                 |                                                               |  |
| RP2040_M0_1                                                                      |                                                               |  |
| RP2040_FAMILY                                                                    |                                                               |  |
| Memory Segments                                                                  |                                                               |  |
| FLASH                                                                            | 0x1000000 - 0x10FFFFF                                         |  |
| RAM                                                                              | 0x20000000 - 0x20041FFF                                       |  |
| Project Macros                                                                   |                                                               |  |
| <ul> <li>DeviceIncludePath=\$(TargetsDir)/RP2040/CMSIS/Device/Include</li> </ul> |                                                               |  |
| DeviceHeaderFile=\$(TargetsDir)/RP2040/CMSIS/Device/Include/RP2040.h             |                                                               |  |
| DeviceLoaderFile=\$(TargetsDir)/RP2040/Loader/RP2040_Loader.elf                  |                                                               |  |
| DeviceRegisterDefinitionFile=\$(TargetsDir)/RP2040/XML/rp2040_Registers.xml      |                                                               |  |
| DeviceSystemFile=\$(TargetsDir)/RP2040/CMSIS/Device/Source/system_RP2040.c       |                                                               |  |
| DeviceVectorsFile=\$(TargetsDir)/RP2040/Source/rp2040_Vectors.s                  |                                                               |  |
| DeviceFamily=RP2040                                                              |                                                               |  |